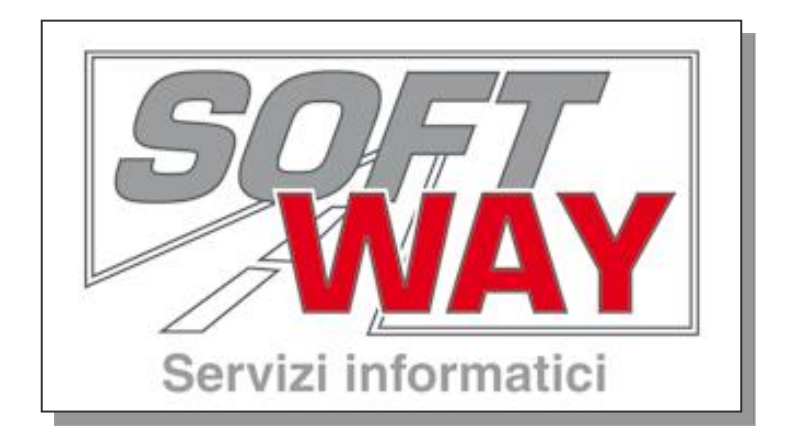

# MANUALE D'USO

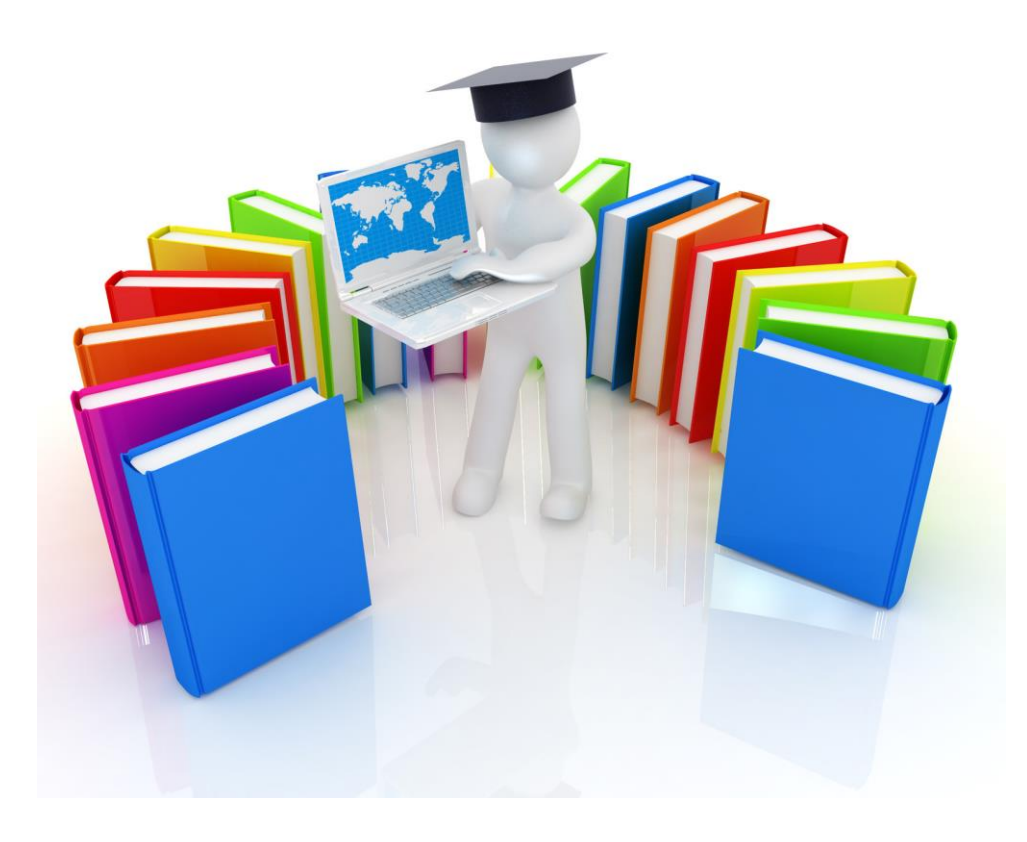

# **REVERSE CHARGE**

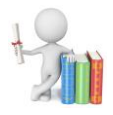

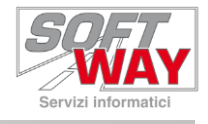

Per poter usare la fatturazione elettronica comprando della merce all'estero, occorre fare un autofatturazione, ovvero fatturare la merce a se stessi.

Per questo motivo la prima operazione da fare è creare nell'anagrafica clienti di ARCO, un cliente con i dati della vostra ditta.

| 🏐 Inserimento            | Cliente                                                                 |              |             |               |                        |                    |      | X  |
|--------------------------|-------------------------------------------------------------------------|--------------|-------------|---------------|------------------------|--------------------|------|----|
| Codice                   | 14                                                                      |              | C Privato   | Ditta         | C Rivenditore          |                    |      |    |
| Tipo                     | D Ditta                                                                 | Tipo Ditta   | Oi Capitale | C Individuale | C Pubblica Amministraz | ione/Split Payment | CAIt | ro |
| Ragione Sociale          | SOFTWAY                                                                 | Ragione Agg. |             |               |                        |                    |      |    |
| Indirizzo                |                                                                         |              |             |               |                        |                    |      | -  |
| Indirizzo                | VIA MAGGIATE 69/B                                                       | <u>Città</u> | BORGOMANERO |               |                        |                    |      |    |
| Nazione:                 | I Italy                                                                 | Prov.        | NO NOVA     | RA            |                        |                    |      |    |
| Lingua:                  | I Italiano                                                              | Cap          | 28021       |               |                        |                    |      |    |
| Codice fiscale           | 01234567962                                                             | Partita iva  | 01234567    | 7962          | 🗖 Autofattura          |                    |      |    |
| Telefoni                 |                                                                         | ~ "          | -           |               |                        |                    |      |    |
|                          | 0322541888                                                              | Cellulare    |             |               |                        |                    |      |    |
| Telefono Agg.            |                                                                         | Fax          | 1           |               |                        |                    |      |    |
| <u>E-Mail</u>            |                                                                         |              |             |               |                        |                    |      |    |
| Listini<br>List. Ricambi | 0 Listino Pubblico                                                      | Veicoli      | 0 Listing   | Pubblico      |                        |                    |      |    |
| Dati<br>Certificati il   | 14/12/2021                                                              |              |             |               |                        |                    |      |    |
|                          |                                                                         |              |             |               |                        |                    |      |    |
|                          |                                                                         |              |             |               |                        |                    |      |    |
|                          |                                                                         |              |             |               |                        |                    |      |    |
|                          |                                                                         |              |             |               |                        |                    |      |    |
|                          |                                                                         |              |             |               |                        |                    |      |    |
|                          |                                                                         |              |             |               |                        |                    |      |    |
|                          |                                                                         |              |             |               |                        |                    |      |    |
|                          |                                                                         |              |             |               |                        |                    |      |    |
|                          |                                                                         |              |             |               |                        |                    |      |    |
| Dati Societari           | ati <u>C</u> ontabili <u>Spedizioni</u> <u>Fatturazione Elettronica</u> | J            |             |               |                        |                    |      |    |
| Registra Ann             | ulla Registra e Prosegui                                                |              |             |               |                        |                    |      | ?  |

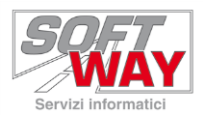

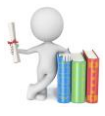

#### Si deve ora creare una fattura, inserendo in testata il cliente creato con i vostri dati.

| 🍓 Gestione Fat             | tture - Inserimento testata                          | 1000 NAM         |                               | - 🗆 X |
|----------------------------|------------------------------------------------------|------------------|-------------------------------|-------|
| Documento<br>Tipo          | F 2021 Numero 1                                      | Del 14/12/2021   |                               |       |
| Dati Principali<br>Causale |                                                      | Deposito Scarico | 100 DEPOSITO PRINCIPALE       |       |
| Cliente<br>Cod. Cliente    | 14 Ditta di capi                                     | tale Zona        | Giorno 0 Lis Ric 0 Lis Veic 0 |       |
| Nominativo                 | SOFTWAY                                              | Rag. Aggiuntiva  |                               |       |
| Indirizzo                  | VIA MAGGIATE 69/B                                    | C.A.P.           | 28021                         |       |
| Località                   | BORGOMANERO                                          | Provincia        | NO NOVARA                     |       |
| Codice Fiscale             | 01234567962                                          | Telefono         | 0322541888                    |       |
| Partita IVA                | 01234567962                                          | Codice SDI       |                               |       |
| PEC                        |                                                      |                  | <u></u>                       |       |
| Dati Documen<br>Pagamento  | 10<br>021 Rimessa diretta                            | Sconto           | 0 Ricarico 0                  |       |
| Valuta                     | EUR Euro                                             | Al               | 01/01/1999 Cambio 1936,27     |       |
| Cod. Es. Iva               |                                                      |                  |                               |       |
| Utente Prep.               | SW ARCO USER                                         |                  |                               |       |
| Tipo Urgenza               |                                                      |                  |                               |       |
| Nota                       | SOFTWAY                                              | Pagato           | Importo Pagato 0,00           |       |
| Documento di<br>Numero     | F2021 1 del                                          | Tipo             |                               |       |
|                            |                                                      |                  |                               |       |
| Dati Principali Di         | ati Fatturazione   Spedizione   Veicolo   Fattura El | ettronica        |                               |       |
| Pedistra Ann               | ulla                                                 |                  |                               | 7     |

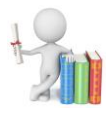

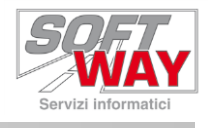

Sulla testata del documento, posizionarsi all'interno del campo causale ed avviare la ricerca cliccando sul "Binocolo"

Sulla nuova finestra scegliere il pulsante "Nuova Riga" per caricare una nuova causale.

| ocumento<br><sup>20</sup> | F 2       | 021 Num       | ero          | 2 Del           | 14/12   | /2021          | ISTO                   | •             |                     |               |          |       |
|---------------------------|-----------|---------------|--------------|-----------------|---------|----------------|------------------------|---------------|---------------------|---------------|----------|-------|
|                           |           |               |              |                 |         |                | _                      |               |                     | ]             |          |       |
| ausale                    | VE        | VENDITA       |              | Di              | eposito | Scarico 100    | DEPOSITO PRI           | INCIPALE      |                     |               |          |       |
| liente                    | -         | 🞯 Ricerca Ca  | usali Docum  | enti Vendita    |         |                |                        |               |                     |               |          | ×     |
| od. Cliente               |           |               |              |                 |         |                |                        |               |                     |               |          |       |
| lominativo                | SOFTWA    | Codice        |              |                 |         | Codice         | Secondaria             |               | Codice secondario : | valorizzato 🗖 |          |       |
| ndirizzo                  | VIA MAG   | Cource        |              |                 |         | cource         |                        |               |                     | 1.010110-0000 |          |       |
| ocalità                   | BORGOM    | Descrizione   |              |                 |         | Cerca          | n Descrizione          |               |                     |               |          |       |
| odice Fiscale             | 0123456   | Codice        |              |                 |         |                |                        |               |                     |               |          |       |
| artita TVA                | 0123456   | Nuova Riga    | Modifica     | Rina 🕅 Cancelli | a Riga  | 1              |                        |               |                     |               |          | -     |
|                           | 0120100   |               | Descrizione  |                 |         | Tino Urgenza   | Ciacenze in Linea (    |               | Vaic Cod Caus Do    | ven Cod       | Caus Doc | Mag A |
| EU.                       |           | RR            | PROFORM      |                 | TOP     | ripo orgenza   | Gideenze in Linea (    | S/II/ TPO NC. | RN                  |               |          | mug.  |
| ndirizzo di Sp<br>Iodice  | edizione  | BN            | FATTURA BO   | ONUS MOTORRAD   | TOR     |                |                        |               | Div                 |               |          |       |
| ource                     |           | CE            | C/TO ESPOS   | IZIONE          | a       |                |                        | R             |                     |               |          |       |
| ati Decumen               | to .      | DS            | SOSTITUZIO   | NE              | -       |                |                        |               |                     |               |          |       |
| agamento                  | 021       | EO            | RESO ERRAT   |                 |         |                |                        |               |                     |               |          |       |
| aluta                     | EUR       | GA            | RESO PER G   | ARANZIA         |         |                |                        |               | -                   |               |          |       |
| ad Ea Tup                 | -         | LA            | C/TO LAVOR   | AZIONE          |         |                |                        |               |                     |               |          |       |
| ou. Es. iva               |           | NC            | NOTA CREDI   | то              | 1       |                |                        |               |                     |               |          |       |
| tente Prep.               | SW -      | OM            | OMAGGIO      |                 | 1       |                |                        |               |                     |               |          |       |
| ipo Urgenza               |           | ON            | Ordine norma | ale             |         |                |                        | 0             |                     |               |          |       |
|                           | COETWA    | PR            | PREVENTIVO   | )               | N       | V              |                        | 1             |                     | 2             |          |       |
| ota                       | ISOFTWA.  | PS            | PER SOSTITU  | JZIONE          |         |                |                        |               |                     |               |          | ~     |
|                           | Riferimer | <             |              |                 |         |                |                        | le.           |                     | 1             |          | >     |
| ocumento di               | 11 2021   | Applica 6     | Seleziona    | Mostra Filtri 🦼 | Pulis   | ci Criteri 🛛 📃 | Mostra Criteri 🛛 🍓 Sta | ampa          |                     |               |          | 0     |
| ocumento di<br>umero      | 1.        | while White a |              |                 |         |                |                        |               |                     |               |          |       |

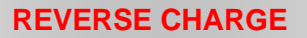

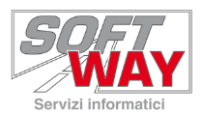

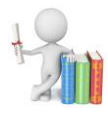

#### Scrivere il codice causale e una descrizione

| 🏐 Modifica Tabella Ca                                                                                                    | usali Documenti Vendita |                  | - 🗆               | ×         |
|----------------------------------------------------------------------------------------------------|-------------------------|------------------|-------------------|-----------|
| Modifica Tabella Ca<br>Cod.Causale<br>Descrizione<br>Tipo Urgenza<br>Giacenze in Linea (s/n)<br>Tipo Ric.Veic.<br>Cod.Caus.Doc.Ven.<br>Cod.Caus.Doc.Ven.<br>Cod.Caus.Doc.Mag.<br>Fatturare S/N<br>Cod.Conto Contabile<br>Flag di scorporo<br>Flag Movim.<br>Deposito<br>Contabilizzare S/N<br>Flag Doc.3 livelli<br>S/N Stampa Codici | usali Documenti Vendita |                  |                   | ×         |
| P. <u>1 P.2</u>                                                                                                    | 🛍 Registra e Prosegui   |                  |                   | 0         |
| Inserimento                                                                                                    | SOFTWAY Srl             | P161 - 2.643.064 | - 09/11/2020 - 16 | :35:02 // |

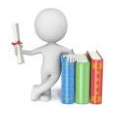

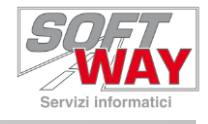

#### IMPORTANTE!!

Ricordarsi di mettere "A" nel campo "Flag Movimentazione" per non movimentare il magazzino.

| 🏐 Modifica Tabella Cau  | usali Documenti Vendita |                                 | ×                                     |
|-------------------------|-------------------------|---------------------------------|---------------------------------------|
|                         |                         |                                 | i i i i i i i i i i i i i i i i i i i |
| Cod.Causale             | RC                      |                                 |                                       |
| Descrizione             | REVERSE CHARGE          |                                 |                                       |
| Tipo Urgenza            |                         |                                 |                                       |
| Giacenze in Linea (s/n) | M                       |                                 |                                       |
| Tipo Ric. Veic.         |                         |                                 |                                       |
| Cod.Caus.Doc.Ven.       |                         |                                 |                                       |
| Cod.Caus.Doc.Mag.       |                         |                                 |                                       |
| Fatturare S/N           | M                       |                                 |                                       |
| Cod.Conto Contabile     |                         |                                 |                                       |
| Flag di scorporo        |                         |                                 |                                       |
| Flag Movim.             | A                       |                                 |                                       |
| Deposito                |                         |                                 |                                       |
| Contabilizzare S/N      |                         |                                 |                                       |
| Flag Doc. 3 livelli     | Ē                       |                                 |                                       |
| S/N Stampa Codici       | Ē                       |                                 |                                       |
|                         | Provide and             |                                 |                                       |
|                         |                         |                                 |                                       |
|                         |                         |                                 |                                       |
|                         |                         |                                 |                                       |
|                         |                         |                                 |                                       |
|                         |                         |                                 |                                       |
| P. <u>1</u> P.2         |                         |                                 |                                       |
| Registra 🕺 Annulla      | 👫 Registra e Prosegui   |                                 | 0                                     |
| Inserimento             | SOFTWAY Srl             | P161 - 2.643.064 - 09/11/2020 - | · 16:35:02                            |

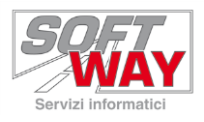

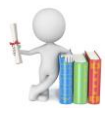

Selezionare la linguetta "P.2" per accedere alla seconda pagina. E scrivere il "Tipo documento sdi" all'interno dell'omonimo campo.

| 🏐 Modifica Tabella Causali Do  | ocumenti Vendita  |                                          |
|--------------------------------|-------------------|------------------------------------------|
|                                |                   |                                          |
| S/N Stampa Posizioni           |                   |                                          |
| Tipo Stampa Prezzo 1           |                   |                                          |
| S/N Stampa Sconti              |                   |                                          |
| Tipo Stampa Prezzo 2           |                   |                                          |
| Cod. Cliente Fattura           |                   |                                          |
| Riporta note su doc.secondaric |                   |                                          |
| Tipi documenti ammessi         |                   |                                          |
| Tipi riga ammessi              |                   |                                          |
| Tipo controlli                 |                   |                                          |
| Tipo documento sdi 🛛 🕅         | 217               |                                          |
|                                |                   |                                          |
|                                |                   |                                          |
|                                |                   |                                          |
|                                |                   |                                          |
|                                |                   |                                          |
|                                |                   |                                          |
|                                |                   |                                          |
|                                |                   |                                          |
|                                |                   |                                          |
|                                |                   |                                          |
|                                |                   |                                          |
| P.1 P.2                        |                   |                                          |
| 📕 Registra 💌 Annulla 🕅 Re      | gistra e Prosegui |                                          |
| nserimento                     | SOFTWAY Srl       | P161 - 2.643.064 - 09/11/2020 - 16:35:02 |

#### ATTENZIONE!!

Se non sapete che tipo inserire, chiedete al vostro commercialista.

E' importante ricordare che si dovrà creare una nuova causale per ogni "Tipo documento sdi" da inserire.

Registrare per salvare la causale.

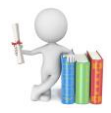

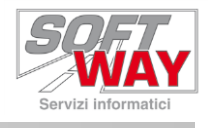

### Selezionare la causale appena creata per importarla in testata.

| ocumento       | F        | 2021         | Numero       | <b>1</b> C    | el <b>14</b> | /12/2021       | MISTO             |              | •             |                          |                |         |
|----------------|----------|--------------|--------------|---------------|--------------|----------------|-------------------|--------------|---------------|--------------------------|----------------|---------|
| ati Principali |          |              |              |               |              |                |                   |              | 1             |                          |                |         |
| Causale        | VE       | AAL VENDE    | г <u>л</u>   |               | Dene         | cito Conside 1 | 00 000            | OCITO DDING  | TDALE         |                          |                |         |
| liente         | _        | Ricerca      | Causali Docu | menti Vendita |              |                |                   |              |               |                          | - U            | ×       |
| od. Cliente    |          |              |              |               |              |                |                   |              |               |                          |                |         |
| ominativo      | SOFTV    | Codice       |              |               |              | Codi           | ce Secondario     |              | Co            | dice secondario valorizz | ato 🗖          |         |
| ndirizzo       | VIA MA   | Descriptions |              |               |              | Com            | a in Descriptions | -            |               |                          |                |         |
|                | BORG     | Descrizione  |              | _             |              | Cerc           | a in Descrizione  | 1            |               |                          |                |         |
|                | DORGO    | Codice       |              |               |              |                |                   |              |               |                          |                |         |
| odice Fiscale  | 01234    | Nuova Ri     | na 🗔 Modifi  | ra Rina 🗔 Ca  | ncella Rina  | . [            |                   |              |               |                          |                |         |
| artita IVA     | 01234    |              |              |               | ricella Rige | Tine Urganz    |                   | Lines (c/n)  | Tino Die Voie | Cod Cours Dog Von        | Cod Cours Dou  | Mag     |
| EC             |          | PG           | Diparazion   | in Garanzia   |              | Tipo orgenz    | a Giacenze in     | Linea (S/II) | T             | Cou.caus.boc.ven.        | Cou.caus.bo    | iviay   |
| ndirizzo di Sp | edizione | DI           | Diparazion   |               |              |                |                   |              | т             |                          |                | _       |
| odice          |          |              | Riparazion   |               | -            |                |                   |              | 1             |                          |                |         |
|                |          | RL           | RESU C/I     | STEO DIUGO    | E            |                |                   |              |               |                          | 1              | _       |
| ati Documen    | to       | RP           | RESUPRE      | 51110 0 0 50  |              |                |                   |              | -             |                          |                |         |
| agamento       | 021      | RU           | Riparazion   | e Usato       |              |                |                   |              | 1             |                          |                |         |
| aluta          | EUR      | RV           | RESU C/T     | J VISIONE     |              |                | -                 |              |               | 1                        |                | _       |
| od. Es. Iva    |          | IG           | Tagliando    | Gratuito      |              |                |                   |              | 1             |                          |                |         |
| Itente Pren    | SW       | то           | Tagliando    | Olio          |              |                | Т                 |              | 0             |                          |                |         |
|                |          | TP           | Tagliando    | a Pagamento   |              |                |                   |              | Т             |                          |                |         |
| ipo Urgenza    | 1        | VE           | VENDITA      |               |              |                |                   |              | R             |                          |                |         |
| lota           | SOFT     | VI           | C/TO VISIO   | DNE           |              |                |                   |              | R             |                          |                |         |
|                | 100110   | RC           | REVERS       | E CHARGE      |              |                |                   |              |               |                          |                | ~       |
| ocumento di    | Riferim  | <            |              |               |              |                | -                 | D            |               |                          |                | >       |
| unero          | p 2021   | Applica      | ✤ñ Seleziona | Mostra Filt   | ri 🛷 Pu      | lisci Criteri  | Mostra Criteri    | 🔆 Stampa     | 1             |                          |                | 0       |
|                |          |              |              | 3             | 25           |                |                   |              |               | P161 - 2 643 064         | 09/11/2020 - 1 | 5:35:02 |

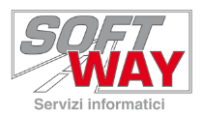

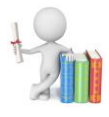

Cliccare sulla linguetta "Fattura Elettronica", e nella sezione "Autofattura" inserire il fornitore.

| 🚱 Gestione        | Fatture -    | Inseriment | o testata      |              |             |                     | 1990 - C | 17950 |  |  | × |
|-------------------|--------------|------------|----------------|--------------|-------------|---------------------|----------|-------|--|--|---|
| Documento<br>Tipo | F            | 2021       | Numero         | 1            | Del         | 14/12/2021          | MISTO    | -     |  |  |   |
| Dati Autori       | zzazione     | -          |                |              |             |                     |          |       |  |  |   |
| Tipo convenz      | zione        | IND        | NON DEF        | INITA        |             | 1                   |          |       |  |  |   |
| Tipo autorizz     | azione       | AO         | ORDINE         | D'ACQUISTO   |             | Data ordine         |          |       |  |  |   |
| Numero ordir      | ne d'Acquist | to         |                |              | N.Line      | a ordine d'acquisto | 1        |       |  |  |   |
| Riferiment        | i            | 20         |                |              |             |                     |          |       |  |  |   |
| CIG               |              |            |                |              |             |                     |          |       |  |  |   |
| CUP               |              |            |                |              |             | -                   |          |       |  |  |   |
| SDI               |              |            |                |              |             |                     |          |       |  |  |   |
| Tipo docume       | nto SDI      | TD17       |                |              |             |                     |          |       |  |  |   |
|                   |              |            |                |              |             |                     |          |       |  |  |   |
| Dati Principali   | Dati Fatt    | urazione   | Spedizione Vei | colo Fattura | Elettronica |                     |          |       |  |  | - |
| Registra          | Annulla      |            |                |              |             |                     |          |       |  |  | ? |

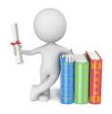

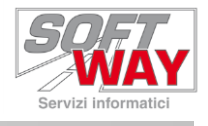

L' "ID SDI Fattura" non obbligatorio. Nel caso doveste inserirlo scriverlo all'interno di questo campo.

| 🛞 Gestione              | Fatture -    | Inseriment | o testata                              |                 |                         |       |              |      |      | × |
|-------------------------|--------------|------------|----------------------------------------|-----------------|-------------------------|-------|--------------|------|------|---|
| Documento<br>Tipo       | F            | 2021       | Numero                                 | 1 D             | el 14/12/2021           | MISTO |              |      |      |   |
| Dati Autori             | izzazione    | ND         | NON DEFINI                             | ТА              |                         |       | <br><u>.</u> |      | <br> |   |
| Tipo autorizz           | azione       | OA         | ORDINE D'A                             | CQUISTO         | Data ordine             |       |              |      |      |   |
| Numero ordir            | ne d'Acquist | to         |                                        | N.              | Linea ordine d'acquisto |       | 3            |      |      |   |
| <b>Riferiment</b>       | i            |            |                                        |                 |                         |       |              |      |      |   |
| CUP                     |              | <u></u>    |                                        |                 |                         |       |              |      |      |   |
| Tipo documer            | nto SDI      | TD17       |                                        |                 |                         |       |              |      |      |   |
| Autofattur<br>Fornitore | a            |            | 2 YAMAH                                | A MOTOR EUROPE  | N.V. ID SDI Fattura     | T.    |              |      |      |   |
|                         |              |            |                                        |                 |                         |       |              |      |      |   |
|                         |              |            |                                        |                 |                         |       |              |      |      |   |
|                         |              |            |                                        |                 |                         |       |              |      |      |   |
|                         |              |            |                                        |                 |                         |       |              |      |      |   |
|                         |              |            |                                        |                 |                         |       |              |      |      |   |
|                         |              |            |                                        |                 |                         |       |              |      |      |   |
|                         |              |            |                                        |                 |                         |       |              |      |      |   |
|                         |              |            |                                        |                 |                         |       |              |      |      |   |
|                         |              |            |                                        |                 |                         |       |              |      |      |   |
| Dati Principali         | Dati Fatt    | urazione   | pedizione Veicol                       | Fattura Flettro | nica                    |       |              | <br> | <br> |   |
| Registra                | Annulla      |            | ······································ |                 |                         |       |              |      |      | ? |

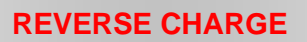

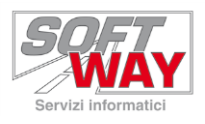

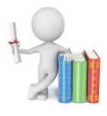

Registrare la testata, cercare ed aggiungere gli articoli per completare la fattura.

Una volta salvata, questa risulterà "Da Generare", cioè pronta per essere inviata allo "SDI".

| Dati Principali<br>Causale RC REVERSE CHARGE Deposito 100 DEPOSITO PRINCIPALE DA GENERARE   Causale 14 Image: Causale Image: Causale Image: Causale Image: Causale Image: Causale Image: Causale Image: Causale Image: Causale   Codice Ties 14 Image: Causale Image: Causale | Dati Principali | F 20          | 121 Nume     | ro 1          | Del 14/12/2021  |         | ISTO     |                   |            |                      |                  |               |
|----------------------------------------------------------------------------------------------------|-----------------|---------------|--------------|---------------|-----------------|---------|----------|-------------------|------------|----------------------|------------------|---------------|
| Cliente<br>Cod. Cliente<br>14 Cod. Cliente<br>14 Cod. Cliente<br>Rag. Aggiuntiva<br>Rag. Aggiuntiva<br>Rag. Aggiuntiva<br>Indrizzo<br>VIA MAGGIATE 69/B<br>C. A. P. 28021<br>I. coalità<br>BORGOMANERO<br>Provincia<br>NO NOVARA<br>Solice Fiscale<br>11234567962<br>Telefono<br>1232541888<br>Tag<br>N° Riga Sigla Forri. Articolo<br>Descrizione<br>Qtà fot. valuta con IVA<br>% Sconto fot. valuta senza IVA Cod Conto Imp. Tipo Riga Pos.<br>1 VA<br>1 VA<br>0 49F-48D00000<br>PORTAPACCHI YS 125<br>1 134,00<br>0,00<br>109,84<br>A<br>3 VA<br>0 SR3322X35<br>KIT DEPOTENZIAMENTO X36 39KW<br>1 117,30<br>0,00<br>96,15<br>A<br>3 385,31<br>315,83                                                                                                    | Jausale         | RC            | REVERSE CH   | ARGE          | Deposito        | 100     | DEPOS:   | ITO PRINCIPALE    |            | DA                   | GENERARE         |               |
| Cod. Cliente   14   Ita di capit. Zona   Giorno 0   Lis Ric 0   Lis Veic 0     Ragione   SOFTWAY   Rag. Aggiuntiva                                                                                                    | liente          |               |              |               |                 |         |          |                   | r          |                      |                  | •             |
| Sagione   SOFTWAY   Rag. Aggiuntiva     Indirizzo   VIA MAGGIATE 69/B   C. A. P.   28021     .ocalità   BORGOMANERO   Provincia   NO   NOVARA     Codice Fiscale   01234567962   Telefono   0322541888     Tag   Nº Riga   Sigla Forn. Articolo   Descrizione   Qtà   Tot. valuta con IVA   % Sconto   Tot. valuta senza IVA   Cod Conto Imp. Tipo Riga Pos.     1   YA   04PF48D00000   PORTAPACCHI YS 125   1   134,00   0,00   109,84   A     2   YA   04PF48J000000   SCHERMO SPORTIVO YS 125   1   134,00   0,00   109,84   A     3   YA   05RJ32X35   KIT DEPOTENZIAMENTO X36 35KW   1   117,30   0,00   96,15   A                                                                                                    | od. Cliente     | 1             | 4 🥑 🐼 👒      | Ditta di      | capit: Zona     |         | Giorno 0 | Lis Ric 0 Lis     | Veic 0     |                      |                  |               |
| Indirizzo VIA MAGGIATE 69/B C.A.P. 28021   ocalità BORGOMANERO Provincia NO NOVARA   Codice Fiscale 01234567962 Telefono 0322541888   Tag Nº Riga Sigla Forn. Articolo Descrizione Qtà Tot. valuta con 1VA % Sconto fot. valuta senza IVA Cod Conto Imp. Tipo Riga Pos.   1 1 YA 04PF48D00000 PORTAPACCHI YS 125 1 134,00 0,00 109,84 A   2 YA 04PF34D00000 SCHERMO SPORTIVO YS125 1 134,00 0,00 109,84 A   3 YA 05R322K35 KIT DEPOTENZIAMENTO X36 35KW 1 117,30 0,00 96,15 A                                                                                                    | lagione         | SOFTWAY       |              |               | Rag. Aggiuntiva |         |          |                   |            |                      |                  |               |
| BORGOMANERO   Provincia   NO   NOVARA     Codice Fiscale   01234567962   Telefono   0322541888     Tag   Nº Riga   Sigla Forn. Articolo   Descrizione   Qtà   fot. valuta con IVA   % Sconto   fot. valuta senza IVA   Cod Conto Imp. Tipo Riga Pos.     1   1X   04PF8300000   PORTAPACCHI YS125   1   134,00   0,00   109,84   A     2   YA   04PF83300000   SCHERMO SPORTIVO YS125   1   134,00   0,00   109,84   A     3   YA   05R322x35   KIT DEPOTENZIAMENTO XJ6 35KW   1   117,30   0,00   96,15   A                                                                                                    | ndirizzo        | VIA MAGGI     | ATE 69/B     |               | C.A.P.          | 28021   |          |                   |            |                      |                  |               |
| Control   Provide   Provide     Codice Fiscale   01234567962   Telefono   0322541888     Tag   Nº Riga   Sigla Forn.   Articolo   Descrizione   Qta   Tot. valuta con IVA   % Sconto   Tot. valuta senza IVA   Cod Conto Imp.   Tipo Riga   Pisa     1   YA   O4PF48D00000   PORTAPACCHI YS 125   1   134,00   0,00   109,84   A     2   YA   O4PF83J00000   SCHERNO SPORTIVO YS 125   1   134,00   0,00   109,84   A     3   YA   OSRJ322K35   KIT DEPOTENZIAMENTO XJ6 39KW   1   117,30   0,00   96,15   A   A                                                                                                    | ocalità         | BORGOMA       | NERO         |               | Provincia       | NO      | NOVARA   |                   |            |                      |                  |               |
| Codice Fiscale   01234507962   Teletono   0322341888     Tag   Nº Riga   Sigla Form, Articolo   Descrizione   Qtà   Tot. valuta con IVA   % Sconto   Tot. valuta senza IVA   Cod Conto Imp.   Tipo Riga   Pos     1   YA   04PF48D00000   PORTAPACCHI YS125   1   134,00   0,00   109,84   A     2   YA   04PF83300000   SCHERMO SPORTIVO YS125   1   134,00   0,00   109,84   A     3   YA   05RJ22K35   KIT DEPOTENZIAMENTO XJ6 35KW   1   117,30   0,00   96,15   A                                                                                                    |                 |               |              |               | - 1.6           | lanner  | 1074104  |                   |            |                      |                  |               |
| Tag   N° Riga   Sigla Form.   Articolo   Descrizione   Qtà   Tot. valuta con IVA   % Sconto   Tot. valuta senza IVA   Cod Conto Imp.   Tipo Riga   Pos     1   1 YA   04PF48D00000   PORTAPACCHI YS125   1   134,00   0,00   109,84   A     2   YA   04PF83J00000   SCHERMO SPORTIVO YS125   1   134,00   0,00   109,84   A     3   YA   05RJ22K35   KIT DEPOTENZIAMENTO XJ6 35KW   1   117,30   0,00   96,15   A   A                                                                                                    | odice Fiscale   | 1012345675    | 102          |               | leletono        | 1032254 | :1888    |                   |            |                      |                  |               |
| 1 YA 04PF48D00000 PORTAPACCHI YS125 1 134,00 0,00 109,84 A   2 YA 04PF83J00000 SCHERMO SPORTIVO YS125 1 134,00 0,00 109,84 A   3 YA 05RJ22K35 KIT DEPOTENZIAMENTO XJ6 35KW 1 117,30 0,00 96,15 A                                                                                                    | Tag N° Rig      | a Sigla Forn. | Articolo     | Descrizione   |                 |         | Qtà To   | t. valuta con IVA | % Sconto T | ot. valuta senza IVA | Cod Conto Imp. T | ipo Riga Pos. |
| 2 YA 0#PF83300000 SCHERMO SPORTIVO YS 125 1 134,00 0,00 109,84 A   3 YA 0SR322K35 KIT DEPOTENZIAMENTO X36 35KW 1 117,30 0,00 96,15 A                                                                                                    |                 | 1 YA          | 04PF48D00000 | PORTAPACCHI   | YS125           |         | 1        | 134,00            | 0,00       | 109,84               | A                | <b>\</b>      |
| 3   YA   05RJ22K35   KIT DEPOTENZIAMENTO XJ6 35KW   1   117,30   0,00   96,15   A     .   .   .   .   .   .   .   .   .   .   .   .   .   .   .   .   .   .   .   .   .   .   .   .   .   .   .   .   .   .   .   .   .   .   .   .   .   .   .   .   .   .   .   .   .   .   .   .   .   .   .   .   .   .   .   .   .   .   .   .   .   .   .   .   .   .   .   .   .   .   .   .   .   .   .   .   .   .   .   .   .   .   .   .   .   .   .   .   .   .   .   .   .   . <td< td=""><td></td><td>2 YA</td><td>04PF83J00000</td><td>SCHERMO SPOR</td><td>TIVO YS125</td><td></td><td>1</td><td>134,00</td><td>0,00</td><td>109,84</td><td>A</td><td>( III)</td></td<>                                                                                                    |                 | 2 YA          | 04PF83J00000 | SCHERMO SPOR  | TIVO YS125      |         | 1        | 134,00            | 0,00       | 109,84               | A                | ( III)        |
| 3 385,31 315,63                                                                                                    |                 | 3 YA          | 05RJ22K35    | KIT DEPOTENZI | AMENTO XJ6 35KW |         | 1        | 117,30            | 0,00       | 96,15                | A                |               |
| 3 385,31 315,83                                                                                                    |                 |               |              |               |                 |         |          |                   |            |                      |                  |               |
| 3 385,31 315,83                                                                                                    |                 |               |              |               |                 |         |          |                   |            |                      |                  |               |
|                                                                                                    |                 |               |              |               |                 |         |          |                   |            |                      |                  | >             |

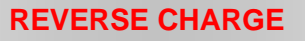

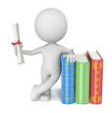

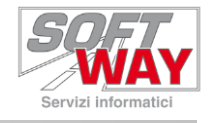

### ATTENZIONE!!!

Ricordarsi di inserire il "Fornitore", in quanto tralasciando questo dato,

| 🛞 Gestione F             | atture - I  | nserimento  | testata       |             |             |                     | 100   |   |      | 100 | ×     |
|--------------------------|-------------|-------------|---------------|-------------|-------------|---------------------|-------|---|------|-----|-------|
| <b>Documento</b><br>Tipo | F           | 2021        | Numero        | 1           | Del         | 14/12/2021          | MISTO | • |      |     |       |
| Dati Autorizz            | azione      |             |               | NTTA        |             |                     |       |   |      |     | _     |
|                          | iene        |             |               | ACOUTETO    |             | Data ordina         |       |   |      |     |       |
| Numero erdine            | d'A couriet |             | ORDINE D      | ACQUISTO    | Niline      |                     |       |   |      |     |       |
| Numero oraine            | u Acquist   | 0           |               |             | Nullinea    | a or une d'acquisto | 1     |   | <br> |     |       |
| Riferimenti              |             |             |               | 4           |             |                     |       |   |      |     | 2     |
| CIG                      |             |             |               |             |             |                     |       |   |      |     |       |
| CUP                      |             |             |               |             |             |                     |       |   |      |     |       |
| SDI                      | - 001       | 1017        |               |             |             |                     |       |   |      |     |       |
| npo documento            | 0 501       | JIDIZ       |               |             |             |                     |       |   |      |     |       |
| Fornitore                |             | 0           | - 44          |             |             | ID SDI Fattura      |       |   |      |     |       |
|                          |             |             |               |             |             |                     |       |   |      |     |       |
| Dati Principali          | Dati Fattı  | urazione Sp | edizione Veic | olo Fattura | Elettronica | <u></u>             |       |   | <br> |     | <br>_ |
| Registra Ar              | nulla       |             |               |             |             |                     |       |   |      |     | ?     |

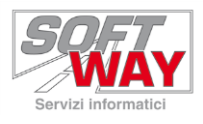

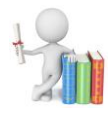

#### La fattura risulterà "Non Generabile", e il programma lo segnalerà.

| про                        | F 20          | 21 Numero    | o 🚺 🚺 Del         | 14/12/2021      | MISTO     | )           |                     |                                    |                           |                   |      |
|----------------------------|---------------|--------------|-------------------|-----------------|-----------|-------------|---------------------|------------------------------------|---------------------------|-------------------|------|
| Dati Principali<br>Causale | RC            | REVERSE CHAP | RGE               | Deposito        | 100       | DEPOSITO    | PRINCIPALE          |                                    | NON GEN                   | NERABILE          |      |
| Cliente<br>Cod. Cliente    | 1             | 4 😐 🔊 🥪      | Ditta di capit    | Zona            | Gior      | mo 0 Lis F  | lic 0 Lis V         | 'eic 0                             |                           |                   |      |
| Ragione                    | SOFTWAY       |              |                   | Rag. Aggiuntiva |           |             |                     |                                    |                           |                   |      |
| Indirizzo                  | VIA MAGGI     | ATE 69/B     |                   | C.A.P.          | 28021     |             |                     |                                    |                           |                   |      |
| ocalità                    | BORGOMA       | NERO         |                   | Provincia       | NO        | NOVARA      |                     |                                    |                           |                   |      |
| Codice Fiscale             | 012345679     | 962          |                   | Telefono        | 032254188 | 8           |                     |                                    |                           |                   |      |
| Tag N° Rig                 | a Sigla Forn. | Articolo     | Descrizione       |                 | -         | Qtà Tot. vi | aluta con IVA       | % Sconto Tot. val                  | uta senza IVA Cod Con     | to Imp. Tipo Riga | Pos. |
|                            | 1 YA          | 04PF48D00000 | PORTAPACCHI YS125 | 1               |           | 1           | 134,00              | 0,00                               | 109,84                    | A                 |      |
|                            | 2 YA          | 04PF83J00000 | SCHERMO SPORTIVO  | YS125           |           | 1           | 134,00              | 0,00                               | 109,84                    | A                 |      |
|                            |               |              |                   |                 |           |             |                     |                                    |                           |                   |      |
|                            |               |              |                   |                 |           |             |                     |                                    |                           |                   |      |
|                            |               |              |                   |                 |           |             | 🚳 Error             | i documento                        |                           |                   | ×    |
|                            |               |              |                   |                 |           |             | Stror<br>-29 Codice | i documento<br>fornitore obbligato | rio per autofattura: TD 1 | 17                | ×    |

In questo modo non potrà essere generata la fattura elettronica.

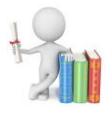

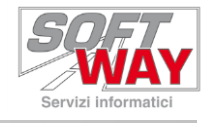

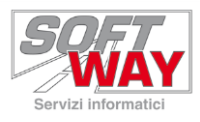

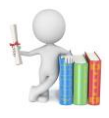

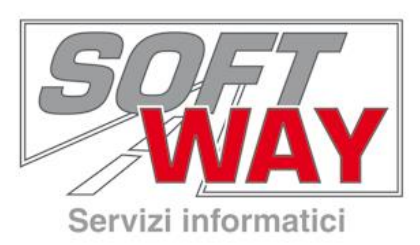

## Soft Way s.r.l. Sede: Via Maggiate, 69/B – 28021 Borgomanero (NO) www.softway.it

| Commerciale | Tel.: 0322 541850                 |
|-------------|-----------------------------------|
|             | Fax: 0322 541885                  |
|             | E-mail: commerciale@softway.it    |
|             |                                   |
| Assistenza  | Tel.: 199 119 960                 |
|             | Fax: 081 4974169                  |
|             | E-mail: assistenza@softway.it     |
|             |                                   |
| Help Desk   | Tel.: +39 0322 541820             |
|             | Fax: +39 0322 541883              |
|             | E-mail: <u>support@softway.it</u> |